# LINE電子申請 画面操作方法 (事前登録)

### 【手順1】公金受取口座を登録

※既に登録済みの場合は不要です。

### 【手順2】伊勢原市LINE公式を友だち登録

※既に登録済みの場合は不要です。

「**公金受取口座**の登録| 登録は申請者ご自身で行っていただきます。 ※伊勢原市HPにORコード掲載。

「伊勢原市LINE公式の友だち登録|

登録は申請者ご自身で行っていただきます。 ※伊勢原市HPにORコード掲載。

### 【手順3】伊勢原市LINE公式アカウントで「PUSH型通知サービス」に登録

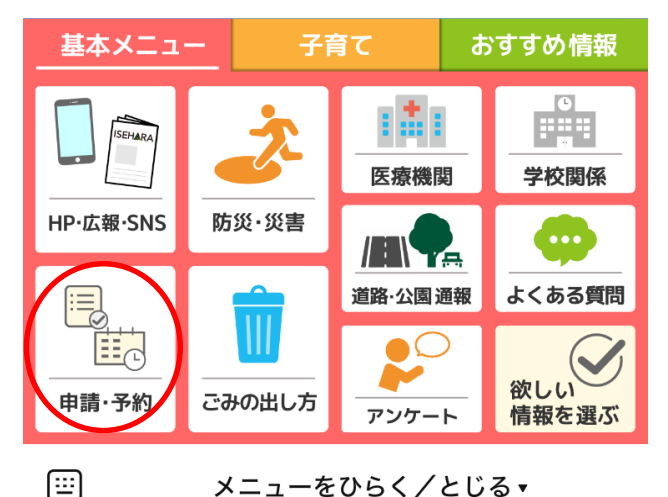

メニューをひらく/とじる\*

伊勢原市LINE公式を友だち登録すると、 下部にメニューが表示されます。 (とじている場合はひらいてください。)

基本メニューの中の、**申請・予約**ボタン をタップします。

申請・予約画面の中の、給付金ボタン をタップします。

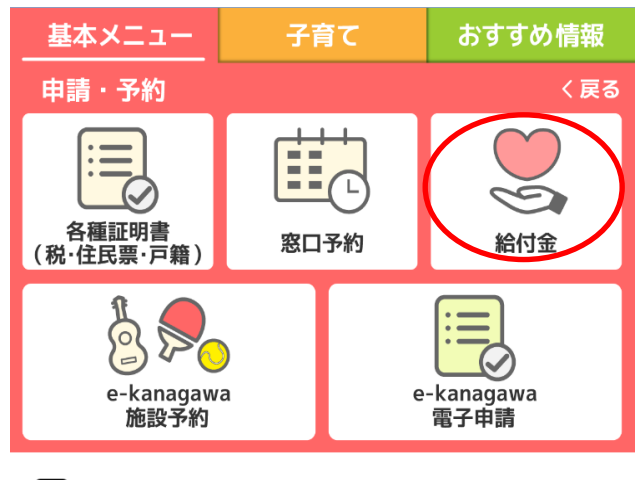

(<u>...</u>

メニューをひらく/とじる\*

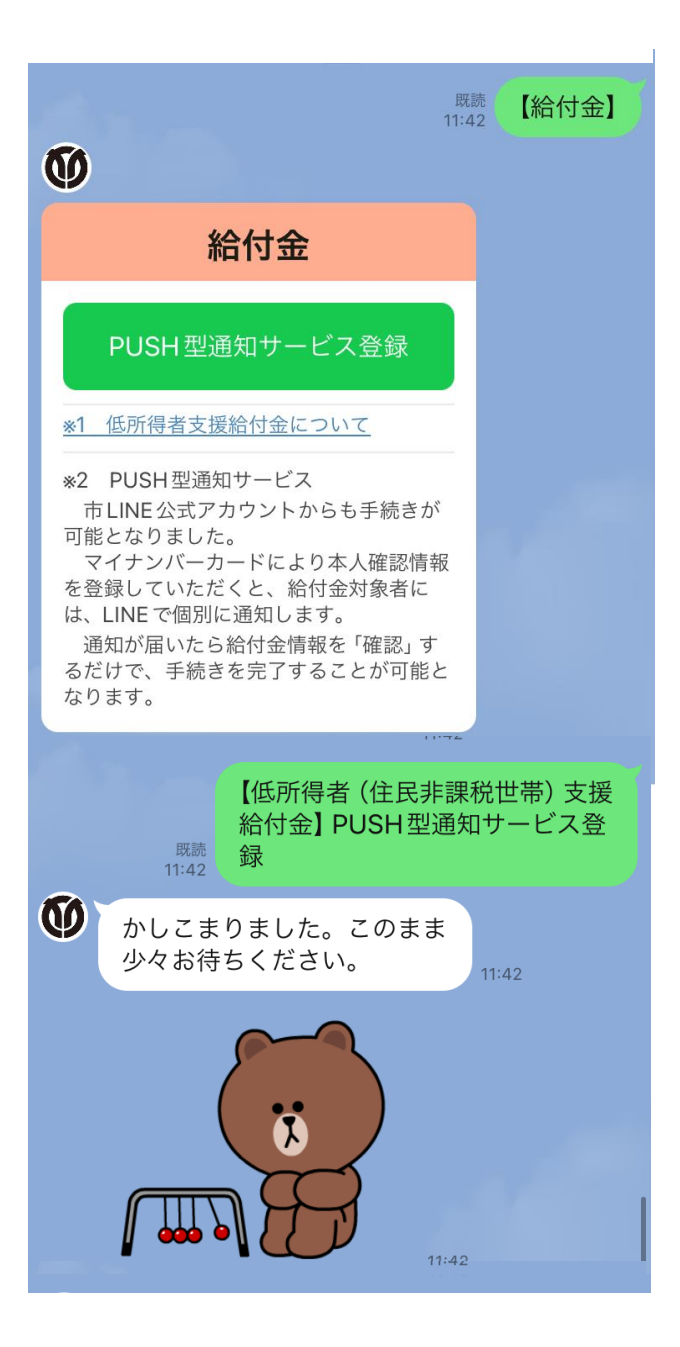

給付金の画面が表示されたら、 PUSH型通知サービス登録をタップします。

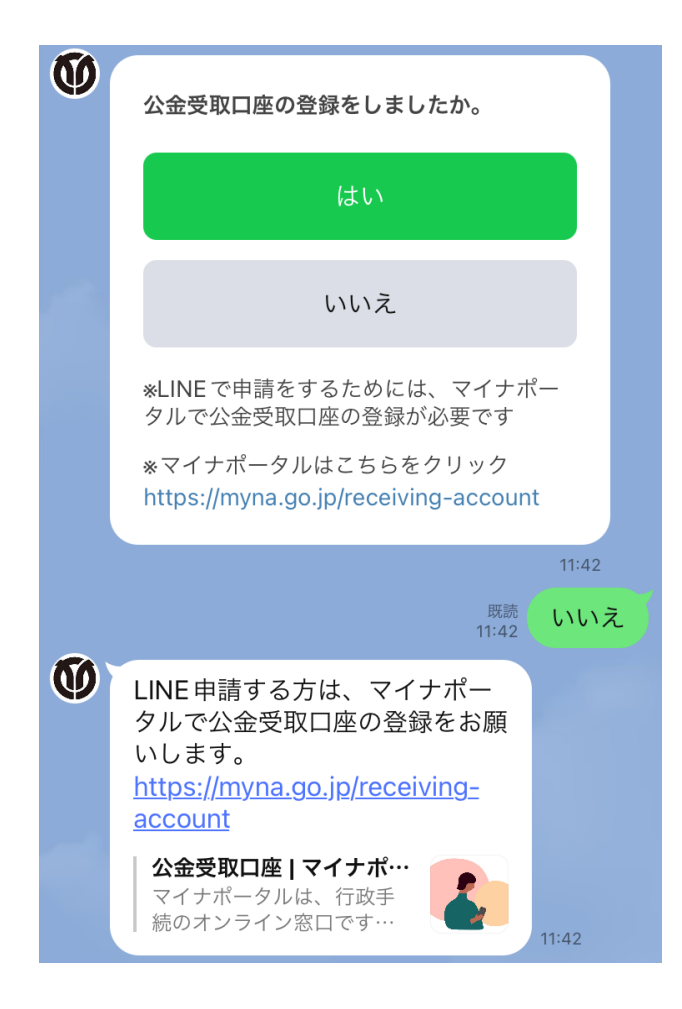

公金受取口座の登録の有無を確認する画面 が表示されます。

<公金受取口座の登録が済んでいる場合> はいをタップします。

<公金受取口座の登録が済んでいない場合> いいえをタップします。

**いいえ**を選択した場合、公金受取口座の 登録を促す画面が表示されます。

→公金受取口座の登録を済ませてから、再度登録してください。

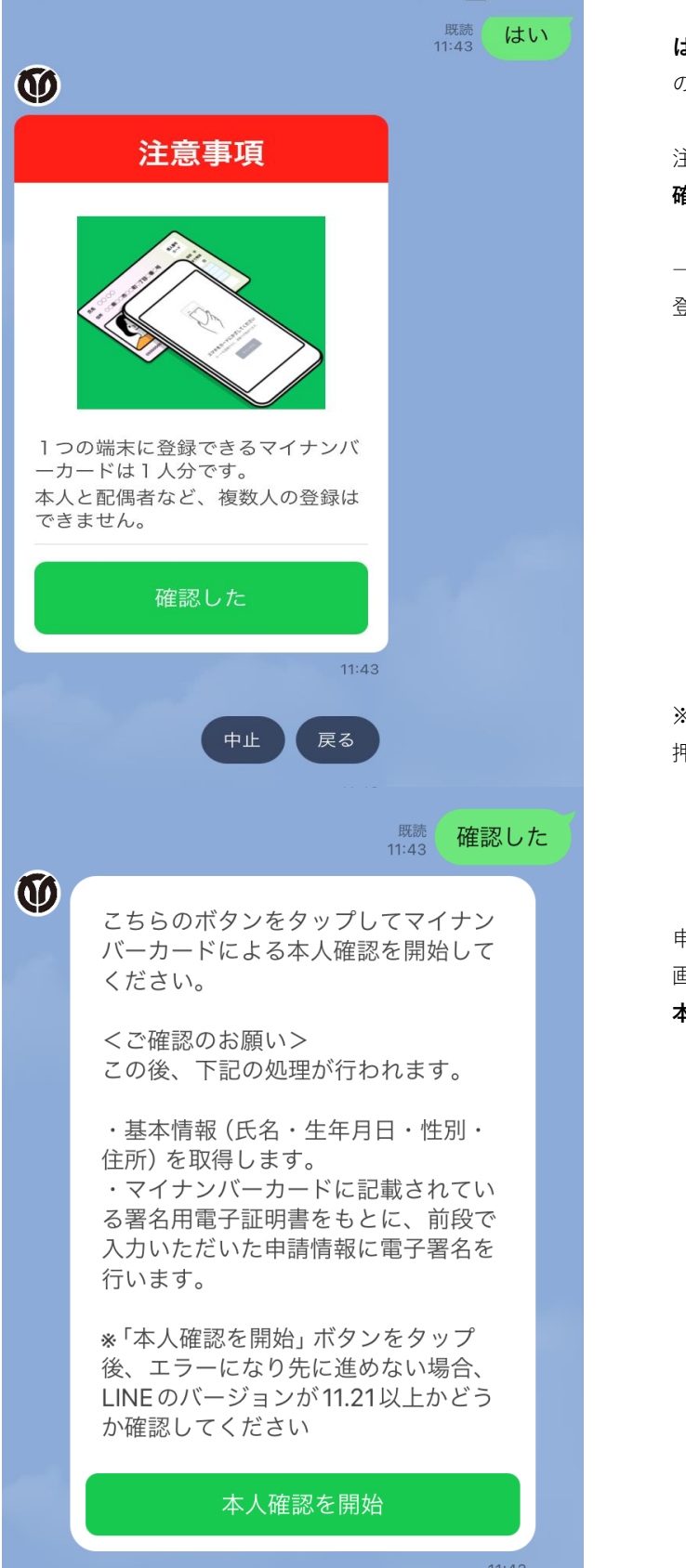

**はい**を選択した場合、登録の際の注意事項 の画面が表示されます。

注意事項を読み、内容を確認したら、 確認したボタンをタップします。

→必ず<u>申請者本人</u>のマイナンバーカードを 登録してください。

※登録を中止する場合は、中止ボタンを 押してください。

申請者のマイナンバーカードを用意したら、 画面に記載されている内容を確認の上、 **本人確認を開始**ボタンをタップします。 Х

マイナンバーカードの読取りを開始します。

### マイナンバーカードの読取り (雷子署名)

ユーザーが申請先に提出する情報について、マイナンバーカード の署名用電子証明書を用いて電子署名を行い、公的個人認証を実 施します。

マイナンバーカードをお手元にご用意ください。

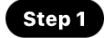

### Step 1 パスワードを入力

マイナンバーカード発行時に設定した署名用パスワードを入力し てください。

| 署名用電子証明書バスワード<br>(英数字6~16文字*アルファベットは大文字のみ) |  |  |  |  |
|--------------------------------------------|--|--|--|--|
| <ol> <li>署名用電子証明書<br/>暗証番号</li> </ol>      |  |  |  |  |
| 2 利用者証明用電子証明書暗証番号                          |  |  |  |  |
| ③ 住民基本台帳用<br>暗証番号                          |  |  |  |  |
| ④ 券面事項入力補助<br>用暗証番号                        |  |  |  |  |

#### 署名用電子証明書パスワードを入力します。

※英数字6~16文字でアルファベットは大文字 のみ、4ケタの暗証番号ではない。 ※5回間違えるとロックがかかります。 ロックがかかってしまった場合は、伊勢原 市役所で暗証番号の再設定が必要です。

#### パスワードをお忘れの場合>

はじめる

はじめるをタップしてください。

|                         | LINE Pay本人確認                                         | $\times$ |
|-------------------------|------------------------------------------------------|----------|
| <b>マ信</b><br>ユー町<br>他マー | <b>署名用電子証明書</b><br>パスワード<br>6~16文字の英数字を入力して<br>ください。 | <, m/    |
| ſ                       | <b>%</b>                                             |          |
| र-<br>र                 | キャンセル 完了                                             | ر<br>ا   |
|                         | 者名用電士証明書ハスワート<br>(英数字6〜16文字 *アルファベットは大文字のみ)          |          |
|                         | 1)署名用電子証明書<br>暗証番号                                   | ]        |
|                         |                                                      |          |
| (                       |                                                      |          |
| (                       | 9         勞面事項入力補助           用暗証番号                   |          |

**署名用電子証明書パスワード**を入力して、 **完了**をタップしてください。 ※署名用電子証明書パスワードは、6~16 文字の英数字です。英字は大文字です。

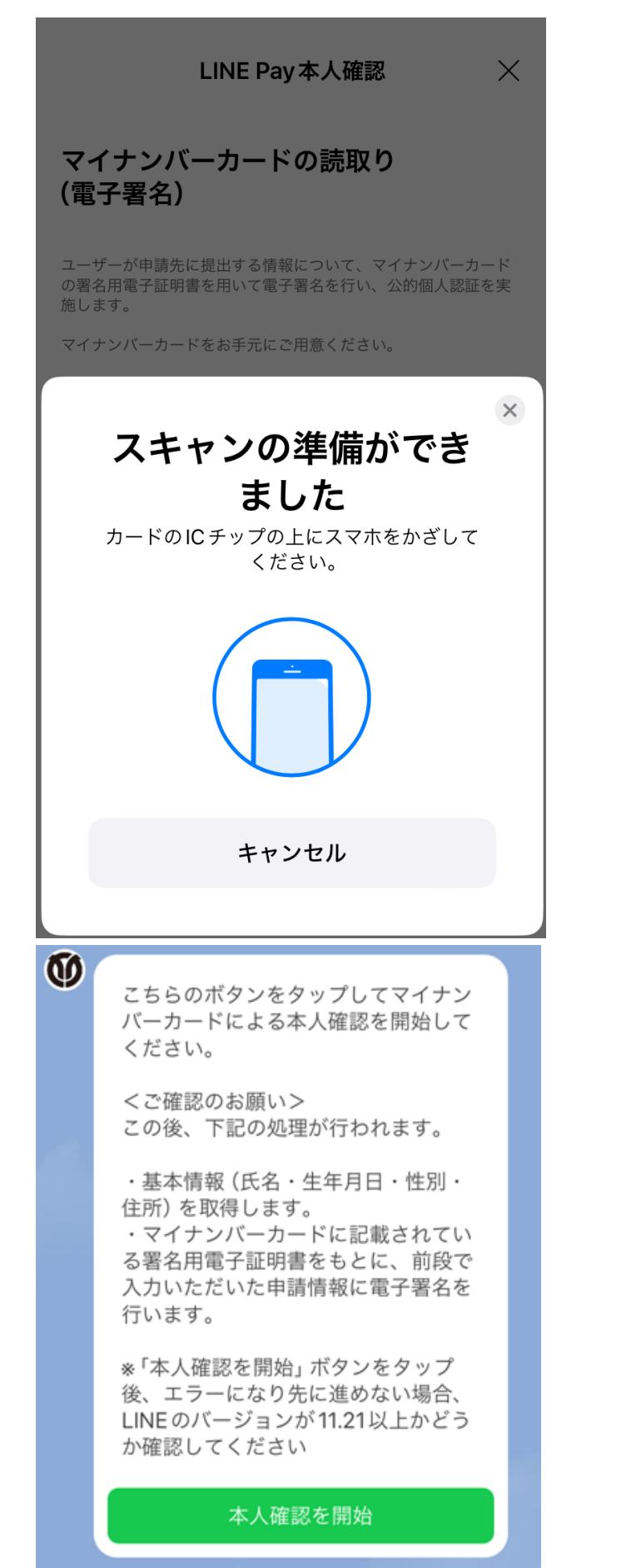

マイナンバーカードを**スキャン**してください。

マイナンバーカードによる本人確認を開始 してください。

<ご確認のお願い>を読んでいただき、 本人確認を開始をタップしてください。

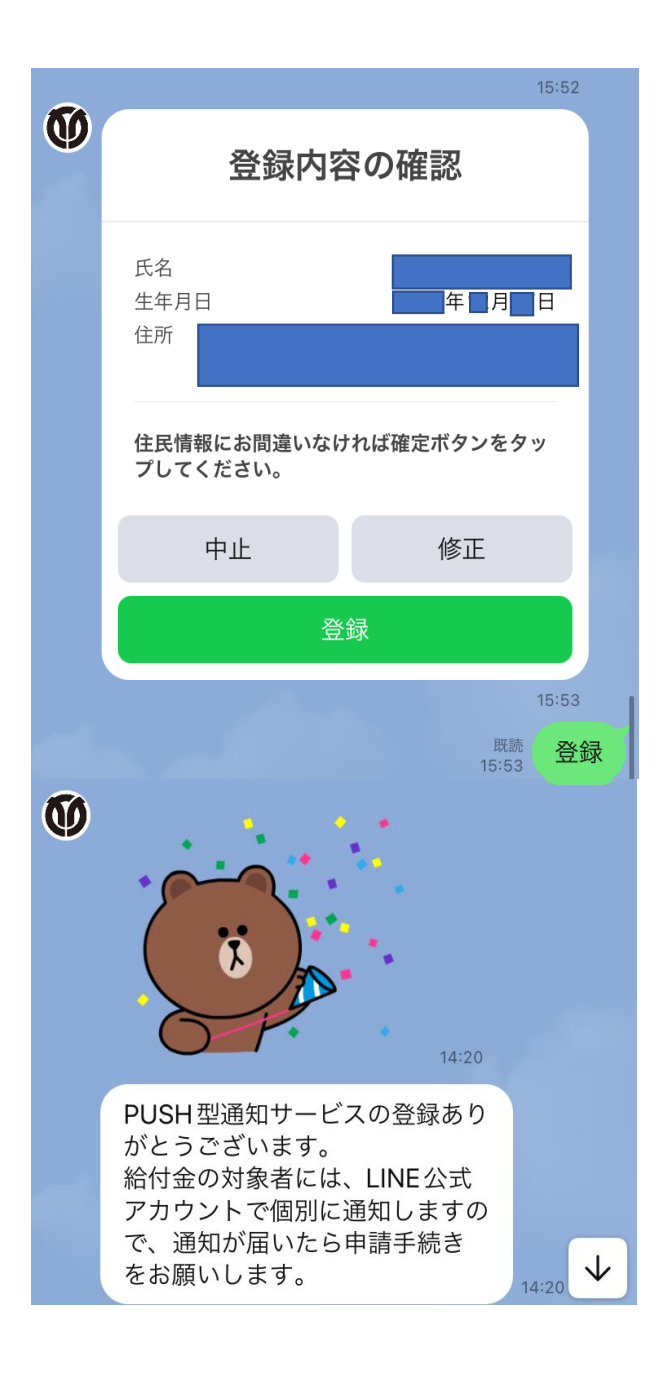

確認内容の画面が表示される。

表示される住民情報を確認し、確認ボタン をタップする。 ※中止する場合は**中止**ボタンを、修正する 場合は**修正**ボタンをタップする。

左記メッセージが表示されれば登録完了
 です。(<u>申請完了ではありません</u>。)
 後日、対象者には確認通知が届きますので、
 必ず申請手続きをお願いします。
 ※3/3以降、順次送信予定。

## 【後日】福祉総務課から支給要件確認通知を送信

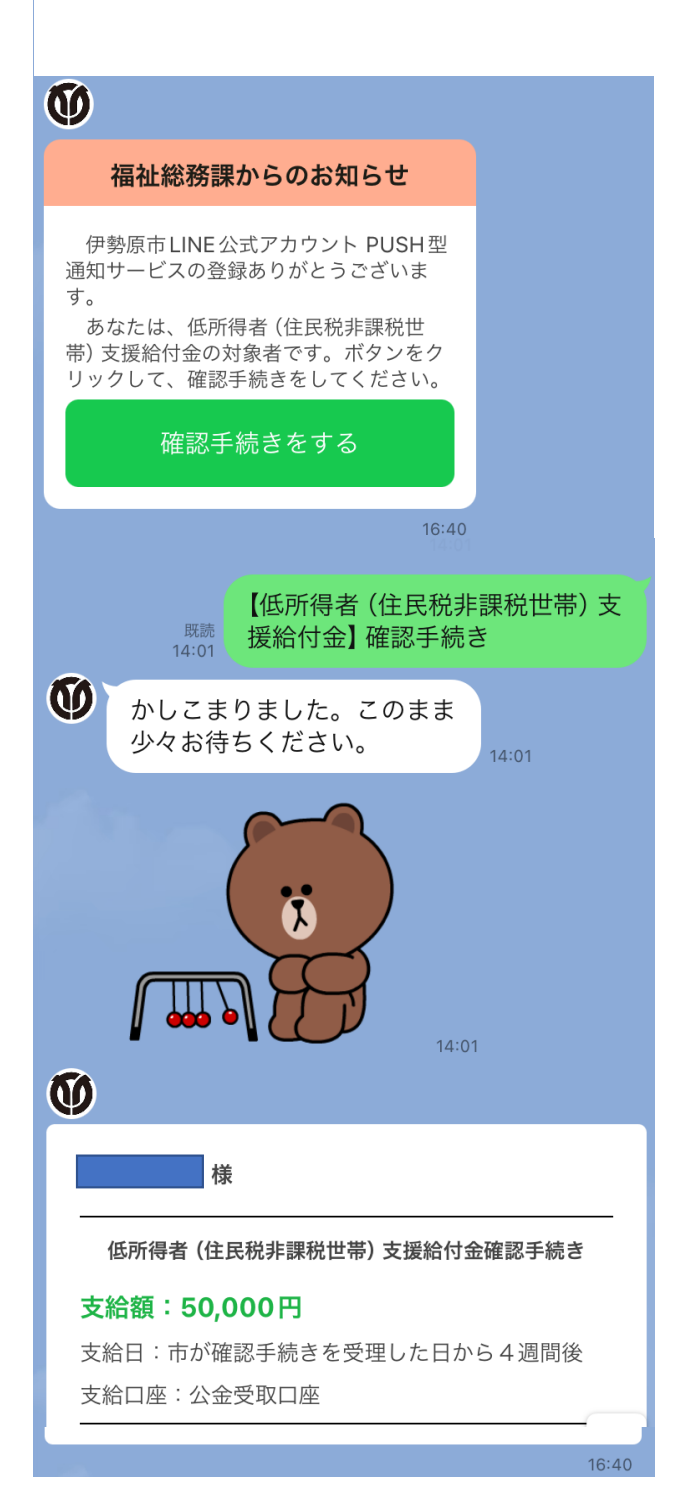

対象者の方へ**福祉総務課からのお知らせ** が届きます。

**確認手続きをする**ボタンをタップして、 申請を開始してください。

申請者の**氏名と支給額**が表示されるので、 <u>誤りがないか必ず確認ください</u>。 ※支給口座は公金受取口座のみで、変更 はできません。

| 0                                            | 上記の支給額をご確<br>◆誤りがない場合は<br>◆本給付金の受給を<br>は「辞退」<br>のいずれかを選択し  | 認いただき、<br>「確認」<br>辞退される方<br>てください。                    |                        |  |  |
|----------------------------------------------|------------------------------------------------------------|-------------------------------------------------------|------------------------|--|--|
|                                              | *相違かめる場合寺(<br>ールセンター( <u>0120-</u><br>にお問い合わせくだ            | a、桁11金コ<br>- <u>455-664</u> )<br>さい<br><sup>成</sup> 既 | 16:40<br>読 <b>፲☆=河</b> |  |  |
|                                              |                                                            | 16:4                                                  | 41 唯認                  |  |  |
| Ø                                            | 下記①、②の両方言                                                  | 亥当しますか。                                               |                        |  |  |
|                                              | ① 令和 6 年度課税において、世帯の全<br>員が、住民税が課されている他の親族<br>等の扶養を受けていません。 |                                                       |                        |  |  |
| ②世帯の中に、住民税が課税となる所<br>得があるのに未申告である者はいませ<br>ん。 |                                                            |                                                       |                        |  |  |
|                                              | いいえ                                                        | はい                                                    |                        |  |  |
|                                              |                                                            | 既                                                     | 16:41<br>売 <b>はい</b>   |  |  |
|                                              |                                                            | 16:4                                                  |                        |  |  |
| Ŷ                                            | 申請内容の確認                                                    |                                                       |                        |  |  |
|                                              | 支給額                                                        | 50                                                    | .000                   |  |  |
|                                              | 支給要件確認①②                                                   |                                                       | はい                     |  |  |
| 上記の内容で申請を受付してよろしいですか。                        |                                                            |                                                       |                        |  |  |
|                                              | 中止                                                         | 修正                                                    |                        |  |  |
|                                              | 申請                                                         |                                                       |                        |  |  |
|                                              |                                                            |                                                       | 16:41                  |  |  |
|                                              |                                                            |                                                       |                        |  |  |

※確認または辞退のボタンが表示される。 誤りがない場合は**確認**ボタンをタップする。

 ②の支給要件を確認し該当する場合は はいをタップする。

申請内容の確認画面が表示されるので、 支給額および支給要件の回答を確認し、 申請ボタンをタップする。 ※中止する場合は中止ボタンを、修正する 場合は修正ボタンをタップする。

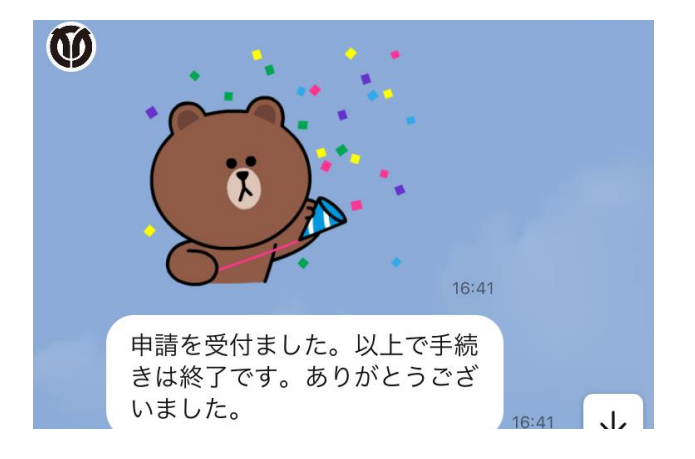

以上で、申請手続きは完了です。 ※通常4週間程度で、公金受取口座に 支給額が振り込まれます。 ご自身で入金をご確認ください。 ※不支給の場合を除き、支給決定通知は 送付されませんので、ご了承ください。